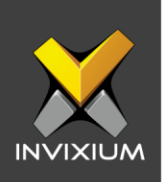

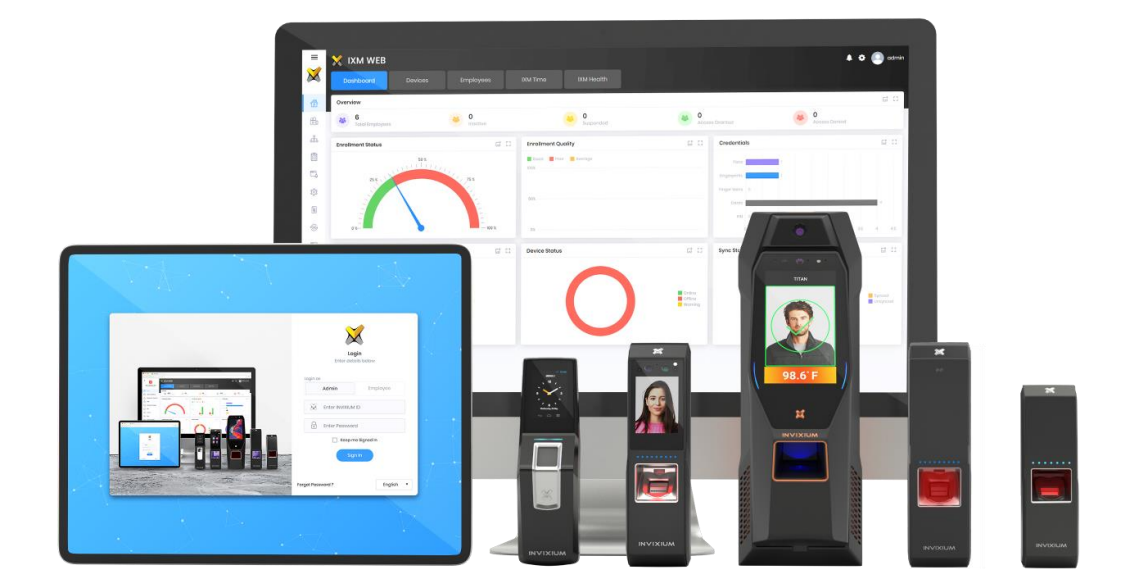

# **Feature Description Document**

Configuring IXM Link for Paxton Net2

1

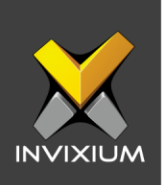

### Purpose

This document outlines the process of configuring IXM Link to sync users between Paxton's Net2 software and IXM WEB.

## **Applies to**

| TITAN       | TFACE       | TOUCH 2     | SENSE 2     | MERGE 2     | MYCRO       |
|-------------|-------------|-------------|-------------|-------------|-------------|
| All Devices | All Devices | All Devices | All Devices | All Devices | All Devices |

## Description

IXM Link is a licensed module in IXM WEB that helps to synchronize the user database between IXM WEB (from where biometric enrollment for users is performed) and leading Access Control Panel Software (from where access rules for the users and the organization are managed).

This FDD will describe how to set up and configure IXM Link if you are using Net2 by Paxton to keep IXM WEB users in sync with Net2 by using its APIs to import and export users and their cards.

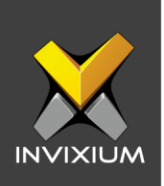

### **Net2 Module Activation**

The option to activate Paxton (Net2) License is available under the License tab.

#### STEP 1

Select **Settings** icon on top right of the page >> Click on **About IXM WEB** >> Click on **copy to clipboard** button next to **MACHINE KEY.** 

Request a **License** by sending email to <u>support@invixium.com</u>. Paste the copied machine key in the email.

| About IXM WEB                                 | ×                                           |
|-----------------------------------------------|---------------------------------------------|
| VERSION 3.0.20.0                              |                                             |
| IXM WEB Copyright © 2024 Invixium.            |                                             |
| All rights reserved.                          |                                             |
| Invixium <u>Terms of Service</u> .            |                                             |
| THIRD PARTY COMPONENTS                        |                                             |
| IXM WEB includes elements and components from | m Telerik's Kendo UI Web. Copyright © 2024, |
| All rights reserved.                          |                                             |
|                                               |                                             |
| Ctatus                                        | Expire On                                   |
| Active                                        |                                             |
| Active                                        | 07/31/2025                                  |
|                                               |                                             |
| B5k6X0y8NFfzQkuxy/kUBNHTNHVpc6yLgBoCitYx      | HdT25EuuoX4VHLR2Fps12MjHSj5VUgDHmY          |
| kLAwjAkxvag9EZ/0dujHSU4NfCykXOGbg=            |                                             |
|                                               |                                             |
| 🔀 IXM WEB Activation                          | 🖯 What's New                                |
|                                               |                                             |

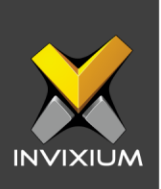

#### STEP 2

You will receive an email from Invixium Support containing a license key for the Paxton (Net2) Activation.

| From: Invixium Support                                                                            |                                                          |  |  |  |  |  |  |  |
|---------------------------------------------------------------------------------------------------|----------------------------------------------------------|--|--|--|--|--|--|--|
| Sent: Thursday, September 30, 2021 11:59 AM                                                       |                                                          |  |  |  |  |  |  |  |
| To:                                                                                               | To: LL Mange                                             |  |  |  |  |  |  |  |
| Subject: RE: IXM LINK Activation key request                                                      |                                                          |  |  |  |  |  |  |  |
|                                                                                                   |                                                          |  |  |  |  |  |  |  |
| Dear,                                                                                             |                                                          |  |  |  |  |  |  |  |
| Greetings! Thanks for connecting with Invixium                                                    | Technical Services Team!                                 |  |  |  |  |  |  |  |
| Your license details are given below:                                                             |                                                          |  |  |  |  |  |  |  |
| Module: Net2                                                                                      |                                                          |  |  |  |  |  |  |  |
| License Key:                                                                                      | NU19U33-F7D11W-Q3FEDU-WPUFP9-SSY82F-800AYH-SF6D0V-M98US7 |  |  |  |  |  |  |  |
|                                                                                                   |                                                          |  |  |  |  |  |  |  |
| To activate your IXM Link license, follow                                                         | v these steps:                                           |  |  |  |  |  |  |  |
| 1 Open IXM WEB and login                                                                          |                                                          |  |  |  |  |  |  |  |
| <ol> <li>Open IXW WEB and login</li> <li>Go to Left Navigation Menu &gt;&gt; Click LIC</li> </ol> | CENSE tab                                                |  |  |  |  |  |  |  |
| 3 Select the Lenel option                                                                         |                                                          |  |  |  |  |  |  |  |
| <ol> <li>Enter the License Key given above and</li> </ol>                                         | click Activate.                                          |  |  |  |  |  |  |  |
|                                                                                                   |                                                          |  |  |  |  |  |  |  |
| We appreciate your kind support & patience.                                                       |                                                          |  |  |  |  |  |  |  |
| Bard Barrada                                                                                      |                                                          |  |  |  |  |  |  |  |
| Best Regards,                                                                                     |                                                          |  |  |  |  |  |  |  |
| Invixium Technical Services Team                                                                  |                                                          |  |  |  |  |  |  |  |
|                                                                                                   |                                                          |  |  |  |  |  |  |  |
| Contact US: +1 844 INVIXIUM (468 4948)                                                            | Email: support@invioium.com                              |  |  |  |  |  |  |  |
| Work Hours: 12:00AM to 5:00PM (Eastern Time)                                                      | Skype invixium support                                   |  |  |  |  |  |  |  |

#### STEP 3

Navigate to License  $\rightarrow$  Click on IXM LINK  $\rightarrow$  Copy and paste the License Key in the box provided, and then select Activate.

| IXM LIN          | XM LINK x                                                                                 |                                                                                                    |                             |         |                            |         |                             |               |                                |
|------------------|-------------------------------------------------------------------------------------------|----------------------------------------------------------------------------------------------------|-----------------------------|---------|----------------------------|---------|-----------------------------|---------------|--------------------------------|
| Synchron         | Synchronize data between IXM WEB and other leading software for easy management of users. |                                                                                                    |                             |         |                            |         |                             |               |                                |
| Schneider        | Access Expert<br>Schneider Electric                                                       | Charles and the second second | Access It!<br>ACRE Security | *nedap  | AEOS<br>Nedap              | Queen   | Command Centre<br>Gallagher | Olindget/taon | Control Center<br>IndigoVision |
|                  | DNA Fusion<br>Open Options-DNA Fusion                                                     | SIEMENS                                                                                                    | Fusion<br>Siemens           | Feenics | Keep<br>ACRE Security      | Paxton  | Net2<br>Paxton              | Ø LENELS2     | NetBox<br>LenelS2              |
| Ø LENEUS2        | OnGuard<br>LenelS2                                                                        | Honeywell                                                                                                    | Pro-Watch<br>Honeywell      | Genetec | Security Center<br>Genetec | SIEMENS | SiPass<br>Siemens           | SIEMENS       | SiPort<br>Siemens              |
| <b>KE GALAXY</b> | System Galaxy<br>Galaxy Control Systems                                                   | Honeywell                                                                                                    | Win-Pak<br>Honeywell        |         |                            |         |                             |               |                                |
| Activate L       | ink                                                                                       |                                                                                                    |                             |         |                            |         |                             |               |                                |
| Enter Ke         | Enter Key                                                                                 |                                                                                                    |                             |         |                            |         |                             |               |                                |
|                  | Activate                                                                                  |                                                                                                    |                             |         |                            |         |                             |               |                                |
|                  | Need Help? Contact customer support                                                       |                                                                                                    |                             |         |                            |         |                             |               |                                |

IXM WEB is now licensed for use with Net2 and configuration can begin.

INVIXIUM

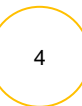

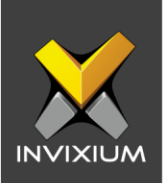

## **Configuring Wiegand to Output Net2 Tokens**

- 1. Register all IXM devices.
- 2. From **Devices** tab, select any device.
- 3. Navigate to the Access Control tab.
- 4. Scroll down and click on Wiegand Output.

| 🗁 Wiegand Output              |                       |   |                      |   |                | • ^ |
|-------------------------------|-----------------------|---|----------------------|---|----------------|-----|
| EVENTS                        |                       |   |                      |   |                |     |
|                               | ID Type               |   | Duress               |   |                |     |
| Wiegand                       | Employee ID           | • | None                 | • |                |     |
|                               | Success               |   | Fail                 |   |                |     |
| Identification                | Standard 26 bit       | • | None                 | • |                |     |
|                               | Success               |   | Fail                 |   |                |     |
| Verification                  | Standard 26 bit       | • | None                 | • |                |     |
|                               | Format                |   | ID Value             |   |                |     |
| Anti-Shock                    | IXM 82 bit Device S/N | • | Device Serial Number | • |                |     |
|                               | Format                |   | ID Value             |   | Interval (sec) |     |
| Heart Beat                    | None                  | • | Device ID            | • | 60             |     |
|                               | Format                |   |                      |   |                |     |
| Employee not found            | None                  | • |                      |   |                |     |
|                               | Format                |   |                      |   |                |     |
| Thermal Authentication        | Standard 26 bit       | • |                      |   |                |     |
|                               | Format                |   |                      |   |                |     |
| Mask Not Detected             | None                  | • |                      |   |                |     |
|                               | Format                |   |                      |   |                |     |
| Invalid Attestation Questions | None                  | • |                      |   |                |     |
| PULSE (MSEC)                  |                       |   |                      |   |                |     |
| Width                         | Interval              |   |                      |   |                |     |
| 40                            | 2000                  |   |                      |   |                |     |
| APPLY CRESET                  |                       |   |                      |   |                |     |

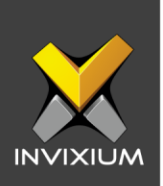

- 5. Toggle the switch on the top right-hand side to enable Wiegand Output for the device.
- 6. Set ID Type of output Wiegand to Employee ID/Default/Actual Card. By default, Employee ID is selected in Wiegand Event.

Note: For fingerprint and face access, default card Wiegand output data will be generated

- 7. Select desired format for Identification, Verification, Employees not found, Thermal Authentication and Mask not Detected for the selected Card.
- 8. Click Apply.
- 9. This will update the Wiegand Output settings of the selected device.
- 10. If you have more devices, then follow the next steps to copy all Wiegand settings to all devices simultaneously. *Note: This copies all Wiegand output settings.*
- 11. To push these configurations to other Invixium readers, while the configured Invixium device is selected, click the **Broadcast** option from vertical ellipses button

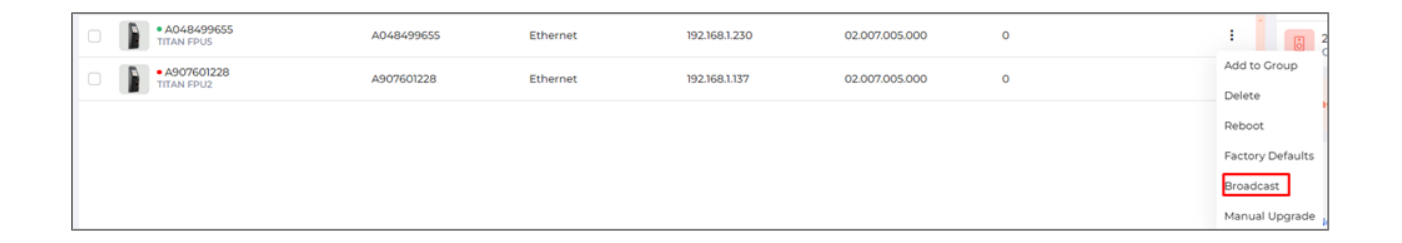

12. Scroll down to the Access Control section  $\rightarrow$  check Wiegand Output option  $\rightarrow$  Click on Broadcast.

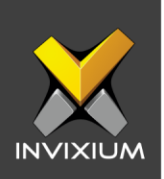

| Broa | dcast                        |                     |                    |                          |                          | × |
|------|------------------------------|---------------------|--------------------|--------------------------|--------------------------|---|
|      |                              |                     | Select 2 De        | vice(s)                  |                          |   |
| s    | elect All                    |                     |                    |                          |                          |   |
|      | Access Control               |                     |                    |                          |                          |   |
|      | Anti-Passback                | Door Access Control | Door Open Schedule | Door Strike Power Supply | External Server Feedback |   |
|      | Fire Alarm                   | Input/Output        | OSDP               | Panel Feedback           | Wiegand Input            |   |
|      | Wiegand Output               | Threat Level        |                    |                          |                          |   |
|      | Schedules                    |                     |                    |                          |                          | ٦ |
|      | Access Schedules             | Biometric Schedule  | Holiday Schedules  | Threat Level Schedule    |                          |   |
|      | Security                     |                     |                    |                          |                          |   |
|      | Anti-Shock Vandal Protection | Device              | IP Restriction     | Telnet                   |                          |   |
|      | Smart Card                   |                     |                    |                          |                          |   |
|      | Active HF Protocol           | Active RF Protocol  | CSN Order Type     | Key Management           | Layout                   |   |
|      | 0.000                        | ○ cros c            | ♥ Broadcast        |                          |                          | × |

13. Select the rest of the devices in the popup. Click **OK** to copy all Wiegand output settings of the source device to all destination devices.

| Broadcast        |                   | × |
|------------------|-------------------|---|
|                  | Select Device(s)  |   |
| SELECT DEVICE(S) | Q. Type to search |   |
| 🔻 🛃 Device Group |                   | ^ |
| 🔻 🛃 Testing      |                   |   |
| ✓ b3d587dbf6     |                   |   |
|                  |                   |   |
|                  |                   |   |
|                  |                   |   |
|                  |                   |   |
|                  |                   |   |
|                  |                   |   |
|                  |                   |   |
|                  |                   |   |
|                  |                   |   |
|                  |                   |   |
|                  |                   |   |
|                  |                   | * |
|                  | ✓ ОК              |   |

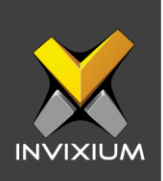

## **Field Mappings**

The following are the Net2 fields mapped with IXM WEB.

| Net2 Field       | IXM Field     | Notes                                                                                                    |
|------------------|---------------|----------------------------------------------------------------------------------------------------|
| First name       | First Name    |                                                                                                    |
| Surname          | Last Name     |                                                                                                    |
| Department       | Department    |                                                                                                    |
| Telephone        | Office Phone  |                                                                                                    |
| Mobile           | Mobile        |                                                                                                    |
| Valid from       | Start Date    | If Start Date is null in IXM WEB then this is set to date when sync takes place in Net2.                          |
| Expires end      | End Date      | If End Date is null in IXM WEB then this is set to 31/12/9999 when sync takes place in Net2.                      |
| Address 1        | Address – 1   |                                                                                                    |
| Address 2        | Address – 2   |                                                                                                    |
| Town             | City          |                                                                                                    |
| County           | State         |                                                                                                    |
| Postcode         | ZIP Code      |                                                                                                    |
| Home telephone   | Home Phone    |                                                                                                    |
| Email            | Email         |                                                                                                    |
| PIN              | PIN           |                                                                                                    |
| Token number     | Prox ID       | For new users, if this is null/blank then IXM<br>WEB will generate a unique one and assign it<br>to both systems. |
| AntiPassbackUser | Anti-Passback | This field is not visible in Net2 but it is a mandatory field and the default status is ACTIVE.                   |

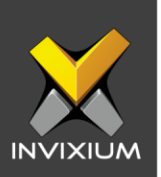

| LostCard No equivalent | If Lost Token is marked as true in Net2 then IXM WEB will mark null against PROX ID. |
|------------------------|--------------------------------------------------------------------------------------|
|------------------------|--------------------------------------------------------------------------------------|

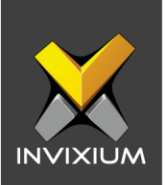

## **Configuring LINK for Paxton**

1. Navigate to Link  $\rightarrow$  click the Paxton (Net2) icon.

| Paxton Net2<br>Control Pane | el                |                  |                |                |              |               |           |                  |   |
|-----------------------------|-------------------|------------------|----------------|----------------|--------------|---------------|-----------|------------------|---|
| Server                      |                   |                  | Us             | er             |              | Password      |           | Port             |   |
| LocalHost                   |                   |                  | × • s          | ystem engineer |              |               |           | 8025             | * |
| Interval (sec)              |                   | Sync Direction   |                |                |              | Auto Transfer |           |                  |   |
| 30                          | \$                | IXM WEB ≒ Paxton |                |                | •            | No            |           |                  | * |
| Employee Group              |                   |                  |                |                |              |               |           |                  |   |
| Select value                | Ŧ                 |                  |                |                |              |               |           |                  |   |
|                             |                   |                  |                | 🖺 Apply 😂 R    | Reset        |               |           |                  |   |
| ACTIVITIES                  |                   |                  |                |                |              |               |           |                  |   |
| Numbers                     |                   |                  | Numbers in IXM | WEB            |              | Time          | es        |                  |   |
| 0<br>Added                  | 0<br>Updated      | 0<br>Deleted     | 0<br>Added     | 0<br>Updated   | 0<br>Deleted | -<br>Lat      | st run at | -<br>Next run at |   |
|                             | 🗅 Download Add-on |                  |                |                |              |               |           |                  |   |

- 2. Enable editing configuration by toggling the switch next to the logo to **ON**. Data is not synced when the configuration is applied with this switch in the OFF position.
- 3. Provide values for the Web Service URL, Instance Name, User, Password, interval, Sync Direction, Auto Transfer option, and Sync Card Number fields. Each configuration setting is explained below:

Server: Name or IP of the computer where Net2 service is running.

User: Name of Net2 operator.

Password: Password of Net2 operator.

**Port:** OS port where Net2 service is listening for an incoming connection.

Interval: Latency acceptable between data transfers.

#### Sync Direction:

- Sync data from Net2 to IXM WEB.
- Sync data from IXM WEB to Net2.

#### INVIXIUM

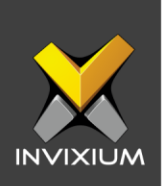

Sync data both ways. The link will update the IXM WEB first and then Paxton.

#### Auto Transfer:

- No: Employees synchronized from Paxton will not be automatically added to any of the employee groups present in IXM WEB.
- Yes: On selecting 'Yes' for Auto Transfer, the employee group selection dropdown enables, which displays all the employee groups present in IXM WEB. All the employees synchronized from Paxton will be automatically added to the employee group selected on Link Configuration Page.

**Employee Group:** Selection of employee group needs to be done to use the Auto transfer functionality.

- 4. Click **Apply** to save the settings.
- 5. When synchronization happens at the specified intervals and the users are added or updated, the numbers will change accordingly.
- 6. For immediate syncing instead of at the specified automatic intervals click the "Sync Now" button which runs immediate sync.

| Numbers         |              |              | Numbers in IXM V | VEB          |              | Times            | Times            |  |
|-----------------|--------------|--------------|------------------|--------------|--------------|------------------|------------------|--|
| 0<br>Added      | 0<br>Updated | 0<br>Deleted | 0<br>Added       | 0<br>Updated | 0<br>Deleted | -<br>Last run at | -<br>Next run at |  |
| Download Add-on |              |              |                  |              |              |                  |                  |  |

- 7. Here you can see data pertaining to license usage with last and next run times.
- 8. Clicking **Sync Now** immediately syncs pending data. This is useful when you don't want to wait until the next scheduled run which is shown in Next Run At.

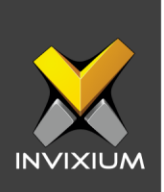

9. When data is syncing at the given interval, the numbers in the Activity log will change accordingly.

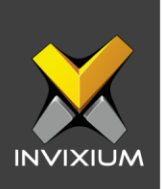

## **Multiple Cards**

Paxton's Net2 can have multiple tokens per user but IXM WEB supports only one Prox card. Link selects the first available valid card.

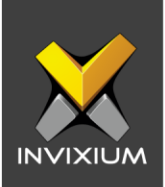

## **Fingerprint Enrollment from Net2**

1. A Net2 add-on (to be run separately) is provided to start IXM WEB fingerprint enrollment for new users added to Net2 directly from Net2. When this add-on is running, it injects a button in Net2 just above "Add User" in the lower right corner.

| 🔱 Add user                                               | and a more                                                              |                  | X               |
|----------------------------------------------------------|-------------------------------------------------------------------------|------------------|-----------------|
| <ul> <li>Please select the type of tok</li> </ul>        | en which you wish to issue                                              |                  |                 |
| <u>I</u> oken type                                       | Default                                                                 |                  | ▼ New type      |
| First name                                               | [                                                                       | Get picture      |                 |
| Middle name                                              |                                                                         |                  |                 |
| Surname                                                  |                                                                         |                  |                 |
| Department                                               | (none) 🔹                                                                |                  |                 |
| Access level                                             | No access 🔹                                                             |                  |                 |
| Telephone                                                |                                                                         |                  |                 |
| Fax                                                      |                                                                         | Email            |                 |
| Valid from                                               | 7 /17/2017 💌                                                            | Position         |                 |
| Expires end                                              | 7 /17/2017                                                              | Start date       |                 |
| Address 1                                                |                                                                         | Car registration |                 |
| Address 2                                                |                                                                         | Notes            |                 |
| Town                                                     |                                                                         |                  |                 |
| County                                                   |                                                                         |                  | -               |
| Post code                                                |                                                                         |                  |                 |
| Home telephone                                           |                                                                         | Personnel number |                 |
| Home Fax                                                 |                                                                         | PIN              | Auto PIN        |
| Mobile                                                   |                                                                         | Token number     |                 |
| Card template                                            | · · · · · · · · · · · · · · · · · · ·                                   | Token type       |                 |
|                                                          |                                                                         |                  |                 |
|                                                          |                                                                         |                  |                 |
|                                                          |                                                                         |                  |                 |
| When I click 'Add user' re<br>When I click 'Add user' re | eload the token type default values<br>etain the previous record values |                  | Enrol Biometric |
|                                                          |                                                                         |                  | Close Add user  |

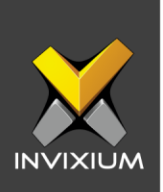

2. Right-clicking Enroll Biometric brings up the configuration view for the add-on as shown below.

| Add user                                                               | of token which you wish to issue                                            |                                |               | 23        |  |  |  |  |
|------------------------------------------------------------------------|-----------------------------------------------------------------------------|--------------------------------|---------------|-----------|--|--|--|--|
| <u>I</u> oken type                                                     | Default                                                                     |                                | ▼ New t       | type      |  |  |  |  |
| Configuration                                                          |                                                                             |                                |               |           |  |  |  |  |
| IXM WEB Url                                                            | http://localhost:9108/                                                      | Save                           | 3             |           |  |  |  |  |
| Tavoille Diowsei                                                       |                                                                             | Jave                           |               |           |  |  |  |  |
| To open this again right click Enrol Biometric                         |                                                                             |                                |               |           |  |  |  |  |
|                                                                        |                                                                             | Remove Enrol Biometric         |               |           |  |  |  |  |
| V-Ed form                                                              |                                                                             |                                |               |           |  |  |  |  |
| Valid from<br>Expires and                                              | 87172017                                                                    | Fosition                       |               |           |  |  |  |  |
| Address 1                                                              | 07172017                                                                    |                                |               |           |  |  |  |  |
| Address 2                                                              |                                                                             | Notes                          |               | *         |  |  |  |  |
| Town                                                                   |                                                                             |                                |               |           |  |  |  |  |
| County                                                                 |                                                                             |                                |               | -         |  |  |  |  |
| Post code                                                              |                                                                             |                                |               | •         |  |  |  |  |
| Home telephone                                                         |                                                                             | Personnel number               |               |           |  |  |  |  |
| Home Fax                                                               |                                                                             | PIN                            | Aul           | to PIN    |  |  |  |  |
| Mobile                                                                 |                                                                             | Token number                   |               |           |  |  |  |  |
| Card template                                                          |                                                                             | <ul> <li>Token type</li> </ul> | - Unspecified | Ŧ         |  |  |  |  |
|                                                                        |                                                                             |                                |               |           |  |  |  |  |
|                                                                        |                                                                             |                                |               |           |  |  |  |  |
| <ul> <li>When I click 'Add us</li> <li>When I click 'Add us</li> </ul> | er' reload the token type default v<br>er' retain the previous record value | alues<br>es                    | Enrol B       | liometric |  |  |  |  |
|                                                                        |                                                                             |                                | Close Add     | luser     |  |  |  |  |

The User can make 3 changes here:

- a. Change the IXM WEB URL.
- b. Select a favorite browser where the Enrollment popup will open.
- c. Stop the dynamic injection of a new button by clicking the Remove Enroll Biometric in the lower right corner of the configuration window. The add-on needs to be run again when a button is required. To have the add-on start automatically

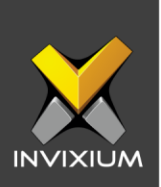

when the end-user logs into Windows, create a shortcut in the user's Startup folder

- 3. Click Save to apply the changes.
- 4. Clicking **Enroll Biometric** opens the IXM WEB fingerprint enrollment view for the user. The enrollment will open in the browser selected in step 2.
- 5. The user should be logged in to IXM WEB in the selected browser before starting enrollment.

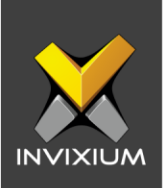

### **Configuring Panel Feedback with Paxton**

- 1. Connect Wiegand Data D0 of the Paxton Panel with WDATA\_OUT0 of the IXM device, Wiegand Data D1 of the Paxton Panel with WDATA\_OUT1 and Wiegand Ground of the Paxton Panel with WGND of the IXM Device.
- 2. Connect Paxton's green LED with ACP\_LED1 of the IXM device and Paxton's red LED with ACP\_LED2 of the IXM device.
- 3. On the **Devices** tab, select the required device and navigate to the **Access Control** tab. Scroll down and click on **Panel Feedback.** By default, Panel Feedback is turned OFF.

|  | MAIN DOOR<br>ENTRANCE | 1 | Overview | Employees      | Communication | Notification | Security | Access Control | General Settings | Time & Attendance | Smart Card |                 |     |
|--|-----------------------|---|----------|----------------|---------------|--------------|----------|----------------|------------------|-------------------|------------|-----------------|-----|
|  |                       |   | Pane     | el Feedback    | ]             |              |          |                |                  |                   |            |                 | • ^ |
|  |                       |   |          | L              | ED Mode       |              |          | Timeout (msec) |                  |                   |            |                 |     |
|  |                       |   |          | Control By Pan | el            | Two LED      |          | Ŧ              | 3000             |                   | ÷          |                 |     |
|  |                       |   | S        | tatus          | Event         |              |          |                |                  | On Time (msec)    |            | Off Time (msec) |     |

4. Toggle the Panel Feedback switch on the right to **ON**, then Enable LED Control by Panel and Select LED Mode as "Two LED".

| Panel Feedback                               |                        |                |                 |  |  |  |  |  |  |
|----------------------------------------------|------------------------|----------------|-----------------|--|--|--|--|--|--|
| LED Control By Panel                         | LED Mode               | imeout (msec)  |                 |  |  |  |  |  |  |
| Enable Pulse Processing                      | LED Driving Mode       | S00 A          |                 |  |  |  |  |  |  |
| Status                                       | Event                  | On Time (msec) | Off Time (msec) |  |  |  |  |  |  |
|                                              | Authentication Success | 100            | 100             |  |  |  |  |  |  |
|                                              | Authentication Fail    | 200            | 200             |  |  |  |  |  |  |
|                                              | Retrieve PIN           | 300            | 300             |  |  |  |  |  |  |
|                                              | Door Open              | 400            | 400             |  |  |  |  |  |  |
|                                              | Door Close             | 500            | 500             |  |  |  |  |  |  |
|                                              | Restart Device         | 600            | 600             |  |  |  |  |  |  |
|                                              | Release Alarm          | 700            | 700             |  |  |  |  |  |  |
| VISITOR Enable Panel Feedback CRAPPLY CRESET |                        |                |                 |  |  |  |  |  |  |

5. Click **Apply** to save the changes.

INVIXIUM

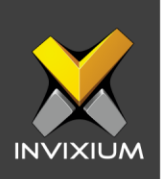

# Panel Feedback configuration saved X

INVIXIUM

XAD-FDD-570-02G

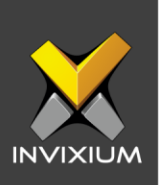

## **Support**

For more information relating to this Feature Description document, please contact us at <a href="mailto:support@invixium.com">support@invixium.com</a>

### **Disclaimers and Restrictions**

This document and the information described throughout are provided in their present condition and are delivered without written, expressed, or implied commitments by Invixium Inc. and are subject to change without notice. The information and technical data herein are strictly prohibited for the intention of reverse engineering and shall not be disclosed to parties for procurement or manufacturing.

This document may contain unintentional typos or inaccuracies.

#### TRADEMARKS

The trademarks specified throughout the document are registered trademarks of Invixium Access Inc. All third-party trademarks referenced herein are recognized to be trademarks of their respective holders or manufacturers.

Copyright © 2024, INVIXIUM. All rights reserved.